## HƯỚNG DẪN PHỤ HUYNH HỌC SINH ĐĂNG KÝ TUYỀN SINH ĐẦU CẤP KHỐI MẦM NON

<u>Bước 1:</u> PHHS thao tác mở một trong các trình duyệt Web như: Chrome, CocCoc và gõ đường link website Trường muốn đăng ký tuyển sinh và click chọn thư mục "Tuyển sinh", tại đây PHHS cần xem các thông tin về việc tuyển sinh của Nhà Trường như: kế hoạch tuyển sinh, thời gian tiếp nhận và kết thúc nhận hồ sơ tuyển sinh trực tuyến/trực tiếp, hướng dẫn đăng ký Tuyển sinh Online, click vào đường link liên kết đến trang web đăng ký tuyển sinh

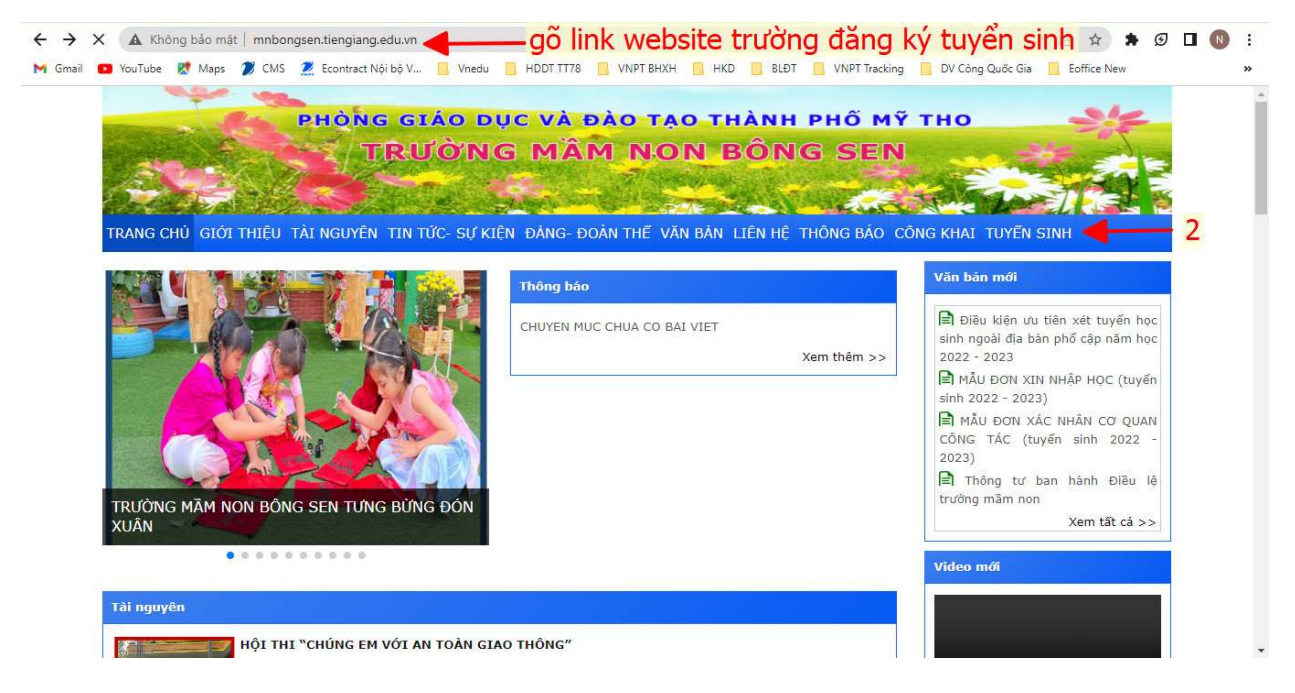

**Bước 2:** PHHS click chọn Đăng ký để tạo tài khoản, sau khi đã tạo tài khoản xong, click chọn Đăng nhập => nhập thông tin tài khoản, mật khẩu, mã Captcha để vào hệ thống, các bước thực hiện thể hiện theo thứ tự hình ảnh đính kèm

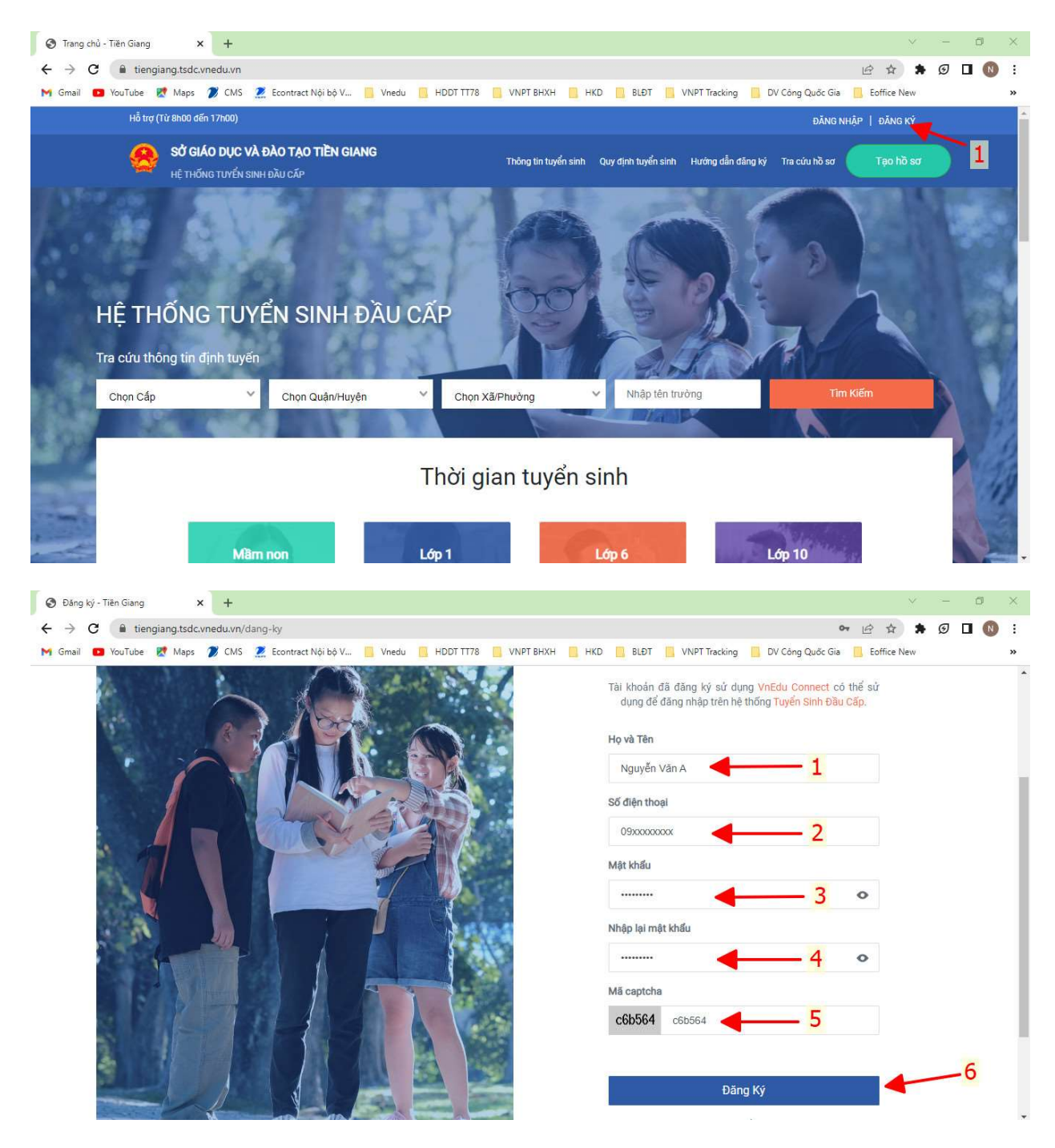

| Dăng nhập - Tiền Giang × +                                       | <ul> <li>σ</li> </ul>                                                              |
|------------------------------------------------------------------|------------------------------------------------------------------------------------|
| ← → C                                                            | 아 순 ☆ 🛊 Ø 🛛 🔞 :                                                                    |
| M Gmail 💶 YouTube 🐹 Maps 🧭 CMS 🧟 Econtract Nội bộ V 🦲 Vnedu 📋 Hi | DDT TT78 VNPT BHXH HKD BLÐT VNPT Tracking DV Công Quốc Gia Eoffice New »           |
|                                                                  | 1 DANG NHẠP   ĐANG KY                                                              |
| SỞ GIÁO DỤC VÀ ĐÀO TẠO TIỀN GIANG<br>HỆ THỐNG TUYỂN SINH ĐẦU CẤP | Thông tin tuyển sinh Quy định tuyển sinh Hướng dẫn đăng ký Tra cứu hồ sơ Tạo hồ sơ |
|                                                                  | Đăng Nhập                                                                          |
|                                                                  | Số điện thoại/Tài khoản học sinh                                                   |
|                                                                  | Số điện thoại không được để trống<br>Mật khẩu                                      |
|                                                                  | Mật khẩu không được để trống                                                       |
|                                                                  | Mã captcha Quên mật khẩu?                                                          |
|                                                                  | c6b564                                                                             |
|                                                                  | 4                                                                                  |
|                                                                  |                                                                                    |
|                                                                  | DĂNG NHẬP                                                                          |

**Bước 3**: Sau khi đăng nhập vào hệ thống thành công, màn hình sẽ hiện thị 3 Tab thông tin, PHHS nhập đầy đủ và thật chính xác thông tin các trường dữ liệu tại 3 Tab đó

\*Lưu ý: đặc biệt tại Tab "Hộ khẩu thưởng trú/Chổ ở hiện nay" và Tab "Thông tin trường đăng ký", PHHS nhập thông tin thật chính xác và đính kèm các loại giấy tờ và giấy xác nhận minh chứng 1 trong 5 điều kiện (đối với trường hợp xét tuyển Trường trái tuyến), vì đây là cơ sở để Nhà Trường xét duyệt Hồ sơ được trúng tuyển hoặc không trúng tuyển - Trường hợp đúng tuyến: tại Tab "Thông tin Trường đăng ký" PHHS điền các thông tin và tải ảnh/file đính kèm lên hệ thống bao gồm: - Giấy khai sinh (bắt buộc)

- Đơn xin nhập học (Mầm non theo mẫu)

- Phiếu tiêm chủng

- Giấy tờ ưu tiên khác (thương binh, liệt sĩ, sổ hộ nghèo hoặc cận nghèo, khuyết tật,...), PHHS có thể tải lên một hoặc nhiều ảnh/file

- **Trường hợp trái tuyến:** tại Tab **"Thông tin Trường đăng ký"** PHHS điền các thông tin và tải ảnh/file đính kèm lên hệ thống bao gồm:

- Giấy khai sinh (bắt buộc)

- Đơn xin nhập học (Mầm non theo mẫu)

- Phiếu tiêm chủng

- Giấy tờ ưu tiên khác (thương binh, liệt sĩ, sổ hộ nghèo hoặc cận nghèo, khuyết tật,...),

PHHS có thể tải lên một hoặc nhiều ảnh/file và đặc biệt quan trọng là PHHS phải đính kèm thêm **một hoặc nhiều giấy tờ xác nhận minh chứng để thỏa được 1 trong 5 điều kiện xét tuyển trái tuyến** Các bước thực hiện thể hiện theo thứ tự hình ảnh đính kèm - PHHS nhâp thông tin theo thứ tư tai 3 Tab

|                   | • 1                                                                                             | 0                                                  |                                                          | · · ·                |                                         |                            |                  |                |   |   |
|-------------------|-------------------------------------------------------------------------------------------------|----------------------------------------------------|----------------------------------------------------------|----------------------|-----------------------------------------|----------------------------|------------------|----------------|---|---|
| ← → C 🔒 tieng     | iang.tsdc.vnedu.vn/o                                                                            | reate                                              |                                                          |                      |                                         |                            |                  | 8 \$           | G | ÷ |
| M Gmail 🖸 YouTube | Ҟ Maps  🎾 CMS                                                                                   | 🙎 Econtract Nội bộ V                               | Vnedu 📙 HDDT TT78                                        | VNPT BHXH            | KD 📙 BLÐT 📕                             | VNPT Tracking              | DV Công Quốc Gia | Eoffice New    |   | » |
| Hỗ trợ            | (Từ 8h00 đến 17h00)                                                                             |                                                    |                                                          |                      |                                         |                            | į                | Nguyễn Văn A 🗸 |   | - |
| 8                 | SỞ GIÁO DỤC V<br>Hệ THỐNG TUYẾN S                                                               | <b>/À ĐÀO TẠO TIỀN GIA</b><br>SINH ĐẦU CẤP         | NG                                                       | Thông tin tuyển sinh | Quy định tuyển sinh                     | i Hướng dẫn đăng kỳ        | ່ Tra cứu hồ sơ  | Tạo hồ sơ      |   |   |
|                   | Hồ sơ<br>Mã học sinh VnEo<br>Thông tin học<br>1<br>Thông tin họ<br>Họ và tên *<br>A<br>Nơi sinh | du (Nếu có)<br>Tim<br>e sinh/gia đĩnh Hộ<br>c sinh | khẩu thường trú/ Chỗ ở<br>2<br>Ngày sinh *<br>19/05/2023 | ý hiện nay           | tìn trường đăng k<br>3<br>Giới<br>T Nar | ký<br>i tính *<br>m 🕐 Nữ 🌘 | )                |                |   |   |

## - Các bước thao tác đối với trường hợp đúng tuyến:

Sau khi đã nhập thông tin ở 2 tab đầu tiên, đến Tab **"Thông tin Trường đăng ký"** PHHS thao tác như sau: Click chọn trường => Nhóm trẻ (nếu có) => Đăng ký học nhóm lớp (Nhà trẻ, Mầm, Chồi, Lá) => Đính kèm ảnh/file các loại giấy tờ như sau:

- Giấy khai sinh (bắt buộc)

- Đơn xin nhập học (Mầm non theo mẫu)

- Phiếu tiêm chủng

 Giấy tờ ưu tiên khác (thương binh, liệt sĩ, sổ hộ nghèo hoặc cận nghèo, khuyết tật,...(nếu có))

Tiếp tục bấm nút "Tạo và nộp hồ sơ" bên dưới

|                                        |                                            |                                | - |
|----------------------------------------|--------------------------------------------|--------------------------------|---|
| Ma học sinh vhedu (Neu co)             |                                            |                                |   |
| Thông tin học sinh/gia đình Hộ khẩu th | nường trú/ Chỗ ở hiện nay Thông tin trường | dăng ký                        |   |
| Trường đăng ký                         |                                            | Terzène trái tuyến             |   |
| Cấn t                                  |                                            | Nhóm trá                       |   |
| Mäm non x v                            | Trường MN Lê Thị Hồng Gấm ( 🗙 🗸            | Chọn                           |   |
| Tiêu chí Nauvên vona 1                 |                                            | <b></b>                        |   |
| Đăng ký học bán trú nhóm, lớp          |                                            | 2 (nếu có)                     |   |
| Chọn                                   | - 3                                        |                                |   |
|                                        |                                            |                                |   |
| Trường đăng ký                         |                                            | Trường trái tuyến              |   |
| Cấp *                                  | Trường *                                   | Nhóm trẻ                       |   |
| Mām non 🗙 🗸                            | Trường MN Lê Thị Hồng Gấm ( 🗙 🗸            | Chon 💙                         |   |
| Tiêu chí Nguyện vọng 1                 |                                            |                                |   |
| Đăng ký học bán trú nhóm, lớp          |                                            |                                |   |
| Chon                                   |                                            |                                |   |
| Các giấy tờ đi kèm                     | 4 (đính                                    | n kèm các loại giấy tờ)        |   |
| Đúng tuyến                             |                                            |                                |   |
|                                        |                                            | Chọn file đỉnh kèm 🛃 Tải lên   |   |
| Giấy khai sinh*                        |                                            | 0                              |   |
|                                        |                                            | 😭 Chọn file đình kèm 🕹 Tải lên |   |
| Giấy xác nhận cư trú                   |                                            | 0                              |   |
|                                        |                                            |                                |   |

## - Các bước thao tác đối với trường hợp trái tuyến:

Sau khi đã nhập thông tin ở 2 tab đầu tiên, đến Tab **"Thông tin Trường đăng ký"** PHHS thao tác như sau: Click chọn ô vuông "Trường Trái tuyến" => chọn Trường => Nhóm trẻ (nếu có) => Đăng ký học nhóm lớp (Nhà trẻ, Mầm, Chồi, Lá) => Đính kèm ảnh/file các loại giấy tờ như sau: - Giấy khai sinh (bắt buộc)

- Đơn xin nhập học (Mầm non theo mẫu)
- Phiếu tiêm chủng
- Giấy xác nhận thông tin cư trú (CT07)

- Giấy tờ ưu tiên khác (thương binh, liệt sĩ, sổ hộ nghèo hoặc cận nghèo, khuyết tật,...(nếu có))

 Đính kèm ảnh/file giấy xác nhận minh chứng thỏa một trong năm điều kiện xét tuyển Trường trái tuyến

Tiếp tục bấm nút "Tạo và nộp hồ sơ" bên dưới

| SỞ GIÁO DỤC VÀ ĐÀO TẠO TIỀN GIANG<br>Hệ thống tuyển sinh dầu cấp | Thông tin tuyển sinh Quy định t            | uyển sinh Hướng dẫn đăng ký Tra cứu hồ sơ <b>Tạo hồ sơ</b> |
|------------------------------------------------------------------|--------------------------------------------|------------------------------------------------------------|
| Hồ sơ                                                            |                                            |                                                            |
| Mã học sinh VnEdu (Nếu có)                                       |                                            |                                                            |
| Thông tin học sinh/gia đình Hộ khẩu thư                          | ờng trú/ Chỗ ở hiện nay Thông tin trường   | j đãng ký                                                  |
| Trường đăng ký                                                   | 2                                          | 1 Trường trái tuyến                                        |
| Cấp ★<br>Mầm non × ♥                                             | Trường * Trường Test MN (Tân Phước ) 🛛 🗙 🗸 | Nhóm trẻ                                                   |
| <i>Tiêu chí Nguyện vọng 1</i><br>Đăng ký học bán trú nhóm, lớp   |                                            | A 3 (nếu có)                                               |
| Mām 🗙 🗙                                                          | 4                                          |                                                            |
| Trường đăng ký                                                   |                                            | Trường trái tuyến                                          |
| Cấp *                                                            | Trường *                                   | Nhóm trẻ                                                   |
| Mầm non 🛛 🗙 🗸                                                    | Trường MN Lê Thị Hồng Gấm ( 🗙 🗸            | Chọn 🗸                                                     |
| Tiêu chí Nguyện vọng 1                                           |                                            |                                                            |
| Đãng ký học bán trú nhóm, lớp<br>Chon                            |                                            |                                                            |
| Các giấy tờ đi kèm                                               | 4 (đính                                    | n kèm các loại giấy tờ)                                    |
| Đúng tuyến                                                       |                                            |                                                            |
| Giãy khai sinh*                                                  |                                            | Chon file dinh kèm 3.Tåi lên                               |
|                                                                  |                                            | Chọn file đình kèm                                         |

| Học sinh có cha mẹ là công chức, viên chức, nhân viên đang công tác tại trường                                                                                                    | Chộn thể đinh kêm                  |   |
|----------------------------------------------------------------------------------------------------|------------------------------------|---|
| đính kèm một trong năm điều                                                                                                    | <mark>kiện</mark>                  | 0 |
| Học sinh có cha hoặc mẹ là công chức, viên chức, nhân viên đang công tác tại trường                                                                                                    | Chọn file đính kèm                 |   |
|                                                                                                    |                                    | 0 |
| Học sinh có trường hợp đặt biệt khó khăn (trẻ mồ cói không người nuôi dưỡng phải sống<br>với người thần, trẻ khuyết tật, trẻ thuộc hộ nghèo) mà việc được nhận vào trường sẽ<br>tạo điều kiện thuận lợi cho việc học tập của các em (có lý do chính đáng) | Chọn file đính kèm <b>±Tải lên</b> |   |
|                                                                                                    |                                    | 0 |
| Học sinh có cha và mẹ là cán bộ, công chức, viên chức cơ quan nhà nước, công nhân<br>(trong các khu công nghiệp), lực lượng vũ trang có trụ sở cơ quan, đơn vị tại phường, xã<br>nơi trường tọa lạc hoặc giáp ranh với phường, xã nơi trường tọa lạc.     | Chọn file đỉnh kèm <b>ŁTải lên</b> |   |
|                                                                                                    |                                    | 0 |
| Học sinh có cha hoặc mẹ là cán bộ, công chức, viên chức cơ quan nhà nước, công nhân<br>(trong các khu công nghiệp), lực lượng vũ trang có trụ sở cơ quan, đơn vị tại phường, xã<br>ngủ tưởng na lạc hoặc của các hoi khưởng xã trang trang hoi lạc.       | Chọn file đính kèm                 |   |

Phụ huynh cam kết ghi đúng thông tin tuyển sinh, nếu trường kiểm tra không đúng sẽ hủy bỏ kết quả tuyển sinh.

| ΗỦΥ | TẠO HỒ SƠ | TẠO VÀ NỘP HỒ SƠ | 4                                                                                                    |
|-----|-----------|------------------|----------------------------------------------------------------------------------------------------|
|     |           |                  | and the second second se |